# Sri Lankan Localization for Business Central – User's Guide

### FOR

### HOW TO WORK WITH VAT & SVAT ON SALES AND PURCHASE DOCUMENTS

#### **VAT Process**

#### Unit Price and Line Amount Including/Excluding VAT on sales documents

When you enter an item number in the **No**. field of a sales document, Business Central automatically fills in the **Unit Price** field. The unit price is determined by the Item card and the item prices allowed for the item and customer. Business Central calculates the Line Amount when you enter a quantity for the line.

If you sell to retail customers, you may want the prices on your sales documents to include VAT. For this to happen, Select the **Prices Including VAT** check box on the document.

| Sales Order               |                                                                                         |          |                    | (    | Ø +           | ١                        |     |               |                       | √ Saved                | С      | 7 <sup>4</sup> |  |  |
|---------------------------|-----------------------------------------------------------------------------------------|----------|--------------------|------|---------------|--------------------------|-----|---------------|-----------------------|------------------------|--------|----------------|--|--|
| D-INV-1005                | · 1                                                                                     | st Force | Services (Pvt) Lto | d    |               |                          |     |               |                       |                        |        |                |  |  |
| Process Release P         | Process Release Posting Prepare Order Request Approval Print/Send Navigate More options |          |                    |      |               |                          |     |               |                       |                        |        | i              |  |  |
| Lines Manage More options |                                                                                         |          |                    |      |               |                          |     |               |                       |                        |        |                |  |  |
| Туре                      | e No. Description                                                                       |          | Description        |      | Location Code | ad Navigate More options |     |               | Line Amou<br>Incl. VA | nt<br>IT               |        |                |  |  |
| $\rightarrow$ Item        | ÷                                                                                       | 1001     | BRACKET/TRAY       |      | STORE         | 1                        | PCS | 1,080.00      |                       | 1,080.0                | 00     |                |  |  |
|                           |                                                                                         |          |                    |      |               |                          |     |               |                       |                        |        |                |  |  |
| 4                         |                                                                                         |          |                    |      |               |                          |     |               |                       |                        | •      |                |  |  |
| Subtotal Excl. VAT (LKR)  |                                                                                         |          | 1                  | 1.00 | 0.00 Total    | Excl. VAT (LKR           | )   |               |                       | 1.0                    | 00.00  |                |  |  |
| Inv. Discount Amount Inc  | :I. VA                                                                                  | F (      |                    | .,   | 0.00 Total    | VAT (LKR)                |     |               |                       | +<br>1,000.00<br>80.00 |        |                |  |  |
| Invoice Discount %        |                                                                                         |          |                    |      | 0 Total       | Incl. VAT (LKR)          | )   |               |                       | 1,0                    | 80.00  |                |  |  |
| Invoice Details           |                                                                                         |          |                    |      |               |                          |     |               |                       | Sho                    | w more | 2              |  |  |
| Currency Code             |                                                                                         |          |                    | ~    | ··· Paym      | ent Service              |     | No payment se | ervice is made        | available.             |        |                |  |  |
| Prices Including VAT      |                                                                                         |          | ]                  |      |               |                          |     |               |                       |                        |        |                |  |  |
| VAT Bus. Posting Group    |                                                                                         | VAT      |                    |      | $\checkmark$  |                          |     |               |                       |                        |        |                |  |  |

If the **Prices Including VAT** check box is is marked as **true** on a sales document, the Unit Price and Line Amount fields will include VAT, and the field names will also reflect this. By default, VAT is not included in these fields.

If the **Prices Including VAT** check box is marked as **false**, the system will fill in the Unit Price and Line Amount field excluding VAT and the field names will reflect this.

You can set up the default setting of the **Prices Including VAT** for all sales documents for a customer in the Prices Including VAT field on the **Customer card.** 

| <sup>Customer Card</sup><br>000001 · 1st Force Services (Pvt) Ltd | Ø        | + 🛍                                     | √Saved ⊏ ₂ ≮ |
|-------------------------------------------------------------------|----------|-----------------------------------------|--------------|
| New Document Approve Request Approval Prices & Discounts          | Navigate | Customer More options                   | 0            |
| Invoicing                                                         |          |                                         | Show less    |
| Bill-to Customer                                                  | $\sim$   | Prices and Discounts                    |              |
| /AT Registration No.                                              |          | Currency Code                           | $\sim$       |
| GLN                                                               |          | Customer Price Group                    | $\sim$       |
| Tax Area Code · · · · · · · · SALES TAX                           | $\sim$   | Customer Disc. Group                    | ~            |
| Tax Liable                                                        |          | Allow Line Disc.                        |              |
| Jse GLN in Electronic Documents 🐳 💽                               |          | Invoice Disc. Code · · · · · · · 000001 | $\sim$       |
| Copy Sell-to Addr. to Qte From · · · · Company                    | ~        | Prices Including VAT                    |              |

You can also set up item prices to include or exclude VAT. Normally, item prices contained in the Item card will be the **price excluding VAT**. The program uses the information from the **Price Includes VAT** field on the **Item card** to determine the unit price amount in sales documents.

|                                |                          | Ø                         | + 🖻              |  |  |  |  |  |  |  |
|--------------------------------|--------------------------|---------------------------|------------------|--|--|--|--|--|--|--|
| IUUT DRACKET/TRAT              |                          |                           |                  |  |  |  |  |  |  |  |
| Process Item Prices &          | Discounts Request App    | roval Actions Relate      | ed Fewer options |  |  |  |  |  |  |  |
| Purchase Prices & · Create New |                          |                           |                  |  |  |  |  |  |  |  |
|                                |                          |                           |                  |  |  |  |  |  |  |  |
| Prices & Sales                 | Prices & Sales Show less |                           |                  |  |  |  |  |  |  |  |
| Unit Price                     | 1,000.00                 | Sales Prices & Disc       | Create New       |  |  |  |  |  |  |  |
| Unit Price Excl. VAT 🕠         | 925.93                   | Allow Invoice Disc.       |                  |  |  |  |  |  |  |  |
| Price Includes VAT · · · ·     | D                        | Item Disc. Group          | ~                |  |  |  |  |  |  |  |
| Price/Profit Calcula Pro       | fit=Price-Cost 🗸         | Sales Unit of Meas        | $\sim$           |  |  |  |  |  |  |  |
| Profit % · · · · · · · · ·     |                          | Sales Blocked · · · · · ( |                  |  |  |  |  |  |  |  |
|                                |                          |                           |                  |  |  |  |  |  |  |  |

#### To create and post the invoice for the import authority vendor

| Example:       |   |                                     |
|----------------|---|-------------------------------------|
| Document Type  | - | Purchase Invoice                    |
| Vendor Details | - | 10733 – Director General of Customs |
| Account Type   | - | G/L Account                         |
| Account No.    | - | 2340 – VAT Receivables              |
| Qty            | - | 1                                   |
| Unit Cost      | - | 125,000.00                          |

- 1. Choose the search icon, enter **Purchase Invoices**, and then choose the related link.
- 2. Create a new purchase invoice.
- 3. In the **Buy-from Vendor No.** field, choose the import authority vendor (Ex: Director General of Customs)
- 4. In the purchase line, in the **Type** field, choose **G/L Account**, and in the **No.** field, choose the import VAT general ledger account.
- 5. In the **Quantity** field, type **1** and in the **Direct Unit Cost Excl. VAT** field, specify the VAT amount.

| Purchase Invoice   Work Date:    | : 5/20/2021                         |                         |       | Ø             | + 🛍               |                         |                               |                 | √ Saved                  | ر<br>ام <sup>ال</sup> ت |  |
|----------------------------------|-------------------------------------|-------------------------|-------|---------------|-------------------|-------------------------|-------------------------------|-----------------|--------------------------|-------------------------|--|
| 107233 · Direct                  | 07233 · Director General of Customs |                         |       |               |                   |                         |                               |                 |                          |                         |  |
| Invoice Posting Reque            | est Approval                        | Incoming Document Relea | se    | Navigate      | More opt          | ions                    |                               |                 |                          | Œ                       |  |
| Lines Manage More options        |                                     |                         |       |               |                   |                         |                               |                 |                          |                         |  |
| Туре                             | No.                                 | Description/Comment     |       | Locat<br>Code | Quantity          | Unit of<br>Measure Code | Direct Unit Cost<br>Excl. VAT | Line Discount % | Line Amount<br>Excl. VAT |                         |  |
| → G/L Account :                  | 2340                                | VAT Receivables         |       |               | 1                 |                         | 125,000.00                    |                 | 125,000.00               |                         |  |
|                                  |                                     |                         |       |               |                   |                         |                               |                 |                          |                         |  |
| 4                                |                                     |                         |       |               |                   |                         |                               |                 |                          | Þ                       |  |
| Subtotal Excl. VAT (LKR) · · · · |                                     |                         | 125,0 | 00.00         | Total VAT (LKR)   |                         |                               |                 |                          | 0.00                    |  |
| Inv. Discount Amount (LKR)       |                                     |                         |       | 0.00          | Total Incl. VAT ( | LKR) · · · · · · · ·    |                               |                 | 125,00                   | 0.00                    |  |
| Invoice Discount % · · · · · ·   |                                     |                         |       | 0             | SVAT Amount       |                         |                               |                 |                          | 0.00                    |  |
| Total Excl. VAT (LKR)            |                                     |                         |       |               |                   |                         |                               |                 |                          |                         |  |

6. Post the invoice.

#### **VAT Settlement**

End of the month or quarter, you must remit the net VAT to The Inland Revenue Dept of Sri Lanka. If you need to settle VAT frequently, you can run the **Calc. and Post VAT Settlement** batch job to close the open VAT entries and transfer purchase and sales VAT amounts to the VAT settlement GL account.

When you transfer VAT amounts to the settlement account, the purchase VAT account is credited, and the sales VAT account is debited with the amounts calculated for the specified period. You can post the settlement immediately or print a test report first.

Choose the search icon, enter Calculate and Post VAT Settlement, and then choose the related link.

| Calculate and Post VAT S                            | □ ∠ ×                    |        |
|-----------------------------------------------------|--------------------------|--------|
| Printer                                             | (Handled by the browser) | $\sim$ |
| Options                                             |                          |        |
| Starting Date · · · · · · · · · · · · · · · · · · · | 4/1/2021                 |        |
| Ending Date                                         | 4/30/2021                |        |
| Posting Date                                        | 5/20/2021                |        |
| Document No.                                        | APR-VAT-2021             |        |
| Settlement Account                                  | 2340                     | $\sim$ |
| Show VAT Entries                                    |                          |        |
| Post                                                |                          |        |
| Send                                                | to Print Preview         | Cancel |

### **SVAT Process**

## Calculating and displaying SVAT amounts in Sales and Purchase documents

Depending on the type of customer or vendor, you can calculate and display SVAT amounts in sales and purchase documents differently.

- 7. Choose the **search** icon, enter **Sales Order**, and then choose the related link.
- 8. When you select the item number in the **No**. field of a sales document, Business Central automatically fills in the **Unit Price** field. The unit price is determined by the Item card, or the item prices allowed for the item and customer. Business Central calculates the Line Amount when you enter a **quantity** for the line.

| <sup>Sales Order</sup><br>101077 · De S | 0                     | ysa        |                        |               | + 🖻                 |                             |                         |                 | √Saved 🗖                 | ٦   |
|-----------------------------------------|-----------------------|------------|------------------------|---------------|---------------------|-----------------------------|-------------------------|-----------------|--------------------------|-----|
| Process Release Po                      | stin                  | ig Prepare | Order Request Approval | Print/Send    | Navigate            | More options                |                         |                 |                          | (i) |
| Туре                                    |                       | No.        | Description            | Location Code | Quantity            | Unit of<br>Measure Code     | Unit Price Excl.<br>VAT | Line Discount % | Line Amount<br>Excl. VAT |     |
| $\rightarrow$ Item                      | ÷                     | 1896-S     | ATHENS Desk            | WEST          | 10                  | PCS                         | 1,200.00                |                 | 12,000.00                |     |
|                                         |                       |            |                        |               |                     |                             |                         |                 |                          |     |
|                                         |                       |            |                        |               |                     |                             |                         |                 |                          |     |
| 4                                       |                       | 1          |                        |               |                     |                             |                         |                 | Þ                        |     |
| Subtotal Excl. VAT (LKR)                |                       |            |                        | 12,000.00     | Total VAT (LKR)     |                             |                         |                 | 0.00                     |     |
| Inv. Discount Amount Excl.              | . VA                  | T ( · ·    |                        | 0.00          | Total Incl. VAT (LK | (R) · · · · · · · · · · · · |                         |                 | 12,000.00                |     |
| Invoice Discount % · · · · · · ·        |                       |            |                        | 0             | SVAT Amount         |                             |                         |                 | 960.00                   |     |
| Total Excl. VAT (LKR)                   | Total Excl. VAT (LKR) |            |                        |               |                     |                             |                         |                 |                          | _   |

 Based on the VAT posting setup combination already defined for Customer and Item, Business Central calculate the SVAT amount from the Line amount field and display the SVAT amount in the footer area.

Note: Any transaction posted with this combination, system does not post any entry to GL entry with the **SVAT** amount.

10. After the posting, **SVAT** amount will reflect in a separate column in **Customer Ledger Entry** against the relevant posted document transaction. This field will be required to generate the SVAT Schedules, and Source documents.

| Cus           | tomer Ledger | Entri | es                        |              |              |                 |              |                 |              |             | Д |
|---------------|--------------|-------|---------------------------|--------------|--------------|-----------------|--------------|-----------------|--------------|-------------|---|
| ۶             | Search 👿     | Edit  | : List Proces             | ss Line En   | try Navigate | 4 Open in Excel | More options |                 |              |             | 7 |
|               |              |       |                           |              |              |                 |              |                 |              |             |   |
|               | Posting Date |       | Document<br>Type <b>T</b> | Document No. | Customer No. | Customer Name   | Description  | Original Amount | Amount (LCY) | SVAT Amount |   |
| $\rightarrow$ | 5/21/2021    | ÷     | Invoice                   | PS -58- M    | C00150       | De Soysa        | Order 101077 | 12,000.00       | 12,000.00    | 960.00      |   |
|               |              |       |                           |              |              |                 |              |                 |              |             |   |
|               |              |       |                           |              |              |                 |              |                 |              |             |   |

#### SVAT Credit Voucher (SVCV) Settlement

SVCV is provided by the Department to RIPs for them to issue it to their Suppliers (RISs) with value equivalent to suspended VAT on suspended purchase.

End of the settlement period, Enter the credit vouchers into system using following steps.

#### Steps to update SVCV in Business Central

1. Choose the Search for Page and enter "Customer SVAT Settlement" and choose the related link.

| Tell me what you want to do                          | $_{\sim}$ $\times$ |  |  |  |  |  |  |  |
|------------------------------------------------------|--------------------|--|--|--|--|--|--|--|
| Customer SVAT                                        |                    |  |  |  |  |  |  |  |
| Go to Pages and Tasks                                |                    |  |  |  |  |  |  |  |
| > Customer SVAT Settlement                           | Lists              |  |  |  |  |  |  |  |
| Didn't find what you were looking for? Try exploring |                    |  |  |  |  |  |  |  |

Select the appropriate invoice to apply for the credit voucher number with the prefix (If available) and click **Apply Credit Voucher**.
Example: A SVAT Credit Voucher No. CBV 1100

| Customer SVAT Settl | ement           |                            |                       |                  |                |                           | Д с° .                 | 2 |
|---------------------|-----------------|----------------------------|-----------------------|------------------|----------------|---------------------------|------------------------|---|
| 🔎 Search 🛛 😨 Eo     | dit List 🛛 🛱 A  | pply Credit Vou            | icher 🔀 Unapply Credi | it Voucher 🛛 🔒 I | mport Credit   | Vouchers                  | ··· 7                  |   |
| SVAT Settlement     |                 |                            |                       |                  |                |                           |                        |   |
| SVAT Credit Voucher |                 |                            | CRV-1100 A            |                  |                |                           |                        |   |
|                     |                 |                            |                       |                  |                |                           |                        |   |
| Posting Date        | Document<br>No. | Sell-to<br>Customer<br>No. | Description           | Amount           | SVAT<br>Amount | SVAT<br>Credit<br>Voucher | SVAT<br>Imported<br>On |   |
| 5/21/2021           | PS -56- M       | C00090                     | Order 101074          | 62.00            | 455.70         |                           |                        |   |
| 5/21/2021           | 104024          | C00090                     | Credit Memo 1030      | -124.00          | -4.34          |                           |                        |   |
| 5/21/2021           | 104025          | C00090                     | Credit Memo 1031      | -62.00           | -455.70        |                           |                        |   |
| 5/21/2021           | PS -57- M       | C00090                     | Invoice 102252        | 435.00           | 15.23          |                           |                        |   |
| 5/21/2021           | 104026          | C00090                     | Credit Memo 1032      | -145.00          | -5.08          |                           |                        |   |
| → <u>5/21/2021</u>  | PS -58- M       | C00150                     | Order 101077          | 12,000.00        | 960.00         |                           |                        |   |
| 5/21/2021           | PS -59- M       | C00180                     | Order 101078          | 310.00           | 2,604.00       |                           |                        |   |

| Customer        | ustomer SVAT Settlement   Work Date: 5/21/2021 🔲 🗅 🧷 |         |       |              |           |               |              |        |               |             |         |    |
|-----------------|------------------------------------------------------|---------|-------|--------------|-----------|---------------|--------------|--------|---------------|-------------|---------|----|
| ,₽ Sear         | ch 📪 Edi                                             | it List | 🐏 App | ly Credit Vo | ucher     | 🔀 Unapply C   | redit Vouche | er 🔒 I | Import Credit | Vouchers •• | · 7     |    |
| SVAT Sett       | SVAT Settlement                                      |         |       |              |           |               |              |        |               |             |         |    |
| SVAT Cred       | it Voucher                                           |         |       |              |           |               |              |        |               |             |         |    |
|                 |                                                      |         | (j)   | Updated Su   | occessful | ly.           |              |        |               |             |         |    |
|                 |                                                      | 0.      | 0     |              |           |               |              |        |               | SVAT        | SVAT    |    |
| Postin          | g Date                                               | No      |       |              |           |               |              |        |               | Voucher     | On      |    |
| 5/21/           | 2021                                                 | PS      |       |              |           |               |              |        | ОК            |             |         |    |
| 5/21/           | 2021                                                 | 10      |       |              |           |               |              |        |               |             |         |    |
| 5/21/           | 2021                                                 | 1040    | 25    | C00090       | Crea      | dit Memo 1031 |              | -62.00 | -455.70       |             |         |    |
| 5/21/           | 2021                                                 | PS -S   | 57- M | C00090       | Invo      | ice 102252    |              | 435.00 | 15.23         |             |         |    |
| 5/21/           | 2021                                                 | 1040    | )26   | C00090       | Cred      | dit Memo 1032 | -            | 145.00 | -5.08         |             |         |    |
| → <u>5/21</u> / | 2021                                                 | PS -5   | 58- M | C00150       | Ord       | er 101077     | 12,          | 00.00  | 960.00        | CRV-1100    | 5/21/20 | 21 |
|                 |                                                      |         |       |              |           |               |              |        |               |             |         |    |

3. System will apply the assigned credit voucher number to selected invoice with applied date

*Note: The updated credit voucher number will record in the customer ledger entry as a reference.* 

4. Click on "Unapply Credit Voucher" option to un-apply the assign credit voucher number.

| $\leftarrow$ | Customer SVAT Settle                          | ment            |                            |                        |              |                |                           |                        |
|--------------|-----------------------------------------------|-----------------|----------------------------|------------------------|--------------|----------------|---------------------------|------------------------|
|              | 🔎 Search 📑 Edit List 🛛 👙 Apply Credit Voucher |                 |                            | her 🔀 Unapply Credit \ | Voucher 🖹 Im | port Credit    | Vouchers ·                |                        |
|              | SVAT Settlement                               |                 |                            |                        |              |                |                           |                        |
|              | SVAT Credit Voucher                           |                 |                            |                        |              |                |                           |                        |
|              | Posting Date                                  | Document<br>No. | Sell-to<br>Customer<br>No. | Description            | Amount       | SVAT<br>Amount | SVAT<br>Credit<br>Voucher | SVAT<br>Imported<br>On |
|              | 5/17/2021                                     | PS -31- M       | C00060                     | Invoice 102232         | 95.62        | 3.35           | MVJ2029                   | 5/17/2021              |
|              | 5/17/2021                                     | PS -32- M       | C00060                     | Order 101066           | 420.00       | 14.70          | ASDC111                   | 5/31/2021              |
|              | 5/17/2021                                     | 104016          | C00060                     | Credit Memo 1022       | -420.00      | -14.70         |                           |                        |
|              | → <u>5/17/2021</u> :                          | PS -33- M       | C00060                     | Order 101067           | 466.88       | 16.34          | MN200                     | 5/19/2021              |
|              | 5/17/2021                                     | 104017          | C00060                     | Credit Memo 1023       | -466.88      | -16.34         |                           |                        |
|              | 5/19/2021                                     | PS -47- M       | C00060                     | Invoice 102246         | 375.00       | 13.13          |                           |                        |
|              | 5/20/2021                                     | 104021          | C00060                     | Credit Memo 1027       | -375.00      | -13.13         |                           |                        |
|              | 5/20/2021                                     | PS -48- M       | C00090                     | Invoice 102247         | 68.00        | 2.38           |                           |                        |
|              | 5/20/2021                                     | PS -49- M       | C00090                     | Order 101069           | 62.59        | 2.19           |                           |                        |